### OA08670 Readme

### Installation of NV4IP 1.5 On WAS 5.1 + WINNT/2K/XP Platform

The procedures involved in installing NV4IP 1.5 on WAS 5.1, include the following:

- Deploy nvip.war file using WAS admin console
- Start NV4IP service
- Update Web Server Plugin Configuration
- Set JVM Variables
- Customization of httpd.conf
- Save Changes and Recycle WAS and Web Server

Procedure 1 Deploy nvip.war file using WAS admin console

Step 1.1 Access the WAS admin console from your web browser via: http://your.server.name:9090/admin/

<form>

 Figure 01 - WebSphere Administrative Console

The WebSphere Administrative Console screen appears. (Figure 01)

Step 1.2 Login with your user ID.

- Step 1.3 From the navigation tree, click the Applications->Install New Applications tab, located under the WAS 5 admin console.
- Step 1.4 Enter the file pathname of the nvip.war file into the "Local Path" field, and enter "nvip" into the "Context Root" field.

| WebSphere. Application Server<br>Version 5                                         | Administrative Console                                                                                                    |                   |
|------------------------------------------------------------------------------------|----------------------------------------------------------------------------------------------------|-------------------|
| Home   Save   Preferences   Lo                                                     | ogout   Help                                                                                                    |                   |
| User ID: stte                                                                      | Preparing for the application installation                                                                                                    |                   |
| qa4                                                                                | Specify the EAR/WAR/JAR module to upload and install.                                                                                                    |                   |
|                                                                                    |                                                                                                    |                   |
| <ul> <li>Applications         <ul> <li>Enterprise Applications</li></ul></li></ul> | Path:       Browse the local machine or a remote server:         Image: Construction of the local path:       Image: Construction of the local path is the browser. Choose the server path is ear resides on any of the nodes in your cell context of the local path:         Image: Construction of the local path:       Image: Construction of the local path is the browser.         Image: Construction of the local path is the browser.       Image: Construction of the local path is the browser.         Image: Construction of the local path is the browser.       Image: Construction of the local path is the browser.         Image: Construction of the local path is the browser.       Image: Construction of the local path is the browser.         Image: Construction of the local path is the browser.       Image: Construction of the local path is the browser.         Image: Construction of the local path is the browser.       Image: Construction of the local path is the browser.         Image: Construction of the local path is the browser.       Image: Construction of the local path is the browser.         Image: Construction of the local path is the browser.       Image: Construction of the local path is the browser.         Image: Construction of the local path is the browser.       Image: Construction of the local path is the browser.         Image: Construction of the local path is the browser.       Image: Construction of the local path is the browser.         Image: Construction of the local path is the browser.       Image: Construction of the local path is the browse | ame<br>'the<br>t. |
| Troubleshooting                                                                    | Context Root:       Used only for standalone Web modules (*.war)         Invip       Installed is a WAR module.         Next       Cancel                                                                                                    | ing               |

Figure 02 - Preparing for the Application Installation screen Pg 1 of 2

Step 1.5 Click Next. The second *Preparing for the Application Installation* screen appears.

| WebSphere Application Server Adm<br>Version 5                | inistrative Console                             |                                                                                                    |                                                                             | ¥.<br>₹. |
|--------------------------------------------------------------|-------------------------------------------------|----------------------------------------------------------------------------------------------------|-----------------------------------------------------------------------------|----------|
| Home     Save     Preferences     Logout       User ID: stte | Preparing for the a<br>You can choose to genera | application installation<br>te default bindings and mappings. I                                                          |                                                                             |          |
| Enterprise Applications<br>Install New Application           | Override:                                       | O Do not override existing bindings Override existing bindings                                                           | $\fbox$ Generate default bindings for existing entries and over write them. |          |
| Environment     System Administration     Troubleshooting    | Virtual Host                                    | C Do not default virtual host name<br>for web modules<br>C Default virtual host name for web<br>modules:<br>default_host | ∐ The virtual host to be used for this web module.                          |          |
|                                                              | Specific bindings file: Previous Next           | Cancel                                                                                                    | (1) Optional location of pre-defined bindings file.                         |          |

Figure 03 - Preparing for the Application Installation screen Pg 2 of 2

Step 1.6 Follow the on-screen instructions and take the default values for all the parameters.

- Step 1.7 Continually click "Next" to complete the installation process.
- Step 1.8 Click "Save" to save your changes.

# **Procedure 2** Start NV4IP service

Once the war file has been deployed, the NV4IP service must be started.

Step 2.1 Click the Applications->Enterprise Applications tab, using the admin console, from the navigation tree. The Enterprise Applications screen appears.

| WebSphere Application Server Admin<br>Version 5    | istrative Console                                                                         |                                  |  |
|----------------------------------------------------|-------------------------------------------------------------------------------------------|----------------------------------|--|
| Home   Save   Preferences   Logout                 | Help                                                                                      |                                  |  |
| User ID: stte                                      | Message(s)                                                                                |                                  |  |
| qa4                                                | Application nvip_war on server server1 and node qa4 stopped successfully                  |                                  |  |
| E Servers                                          |                                                                                           |                                  |  |
| Applications                                       |                                                                                           |                                  |  |
| Enterprise Applications<br>Install New Application | A list of installed applications. A single application can be deployed onto multiple serv | ers. []                          |  |
| Resources                                          | Table                                                                                     |                                  |  |
| ⊞ Security                                         | I Otal: 9                                                                                 |                                  |  |
| Environment                                        | E Preferences                                                                             |                                  |  |
| System Administration                              | Start Stop Toctall Uninctall Undate Evport Evport DD                                      |                                  |  |
| Iroubleshooting                                    | State Stop Anstan Shinistan Space Export Export SDE                                       |                                  |  |
|                                                    | DefaultApplication                                                                        | \$                               |  |
|                                                    | PlantsByWebSphere                                                                         | \$                               |  |
|                                                    | SamplesGallery.                                                                           |                                  |  |
|                                                    | TechnologySamples.                                                                        |                                  |  |
|                                                    | WebServicesSamples                                                                        |                                  |  |
|                                                    | adminconsole_                                                                             | \$                               |  |
|                                                    |                                                                                           | \$                               |  |
|                                                    | nvip war                                                                                  | 8                                |  |
|                                                    | petstore                                                                                  | ⇒                                |  |
|                                                    |                                                                                           |                                  |  |
|                                                    | WebSphere Status 1 <u> </u>                                                               | August 3, 2004 11:06:09 AM PDT 👲 |  |
|                                                    | WebSphere Runtime Messages Total All Messages: 323                                        | Clear All                        |  |
|                                                    |                                                                                           |                                  |  |

Figure 24. WebSphere Enterprise Applications screen

Step 2.2 Check the row, marked nvip\_war and click "Start" to start NV4IP. The status column should now indicate that the NV4IP service has been started and is now active.

## Procedure 3 Update Web Server Plugin Configuration

Step 3.1 Using the WAS admin console, from the navigation tree click Environment->Virtual Hosts->default\_host->Host Aliases.
Step 3.2 Verify the following Host Aliases exist:

| Table 48: | Host | Aliases |
|-----------|------|---------|
|           |      |         |

| Host Name | Port |
|-----------|------|
| *         | 9080 |
| *         | 9443 |
| *         | 80   |

- Step 3.3 If there are missing entries, click "New" to create a new Host Alias with the appropriate Hostname and Port settings.
- Step 3.4 Click Save.
- Step 3.5 From the navigation tree, click Servers->Application Servers ->*server\_name*->Web Container->HTTP Transports.
- Step 3.6 Verify the following HTTP Transports exist:

#### Table 49: HTTP Transports

| Host Name | Port | SSL      |
|-----------|------|----------|
| localhost | 9080 | disabled |
| localhost | 9443 | enabled  |

- Step 3.7 If there are missing entries, click "New" to create a new Http Transport with the appropriate Host, Port, and SSL settings.
- Step 3.8 Click Save.
- Step 3.9 From the navigation tree, click Environment->Update Web Server Plugin.
- Step 3.10 Click "OK" to update the Web Server Plugin Configuration file: plugincfg.xml.

## Procedure 4 Set JVM Variables

Step 4.1 Using the WAS admin console, from the navigation tree, click Servers ->Application Servers->*server\_name*-> Process Definition->Servant ->Java Virtual Machine.

Step 4.2 Enter the following into the Generic JVM Arguments field:

-Xbootclasspath/a:"\$WAS\_INSTALL\_HOME/AppServer/installedApps/\$CPU\_NAME/nvip\_war.ear/nvip.war /WEB-INF/lib/pja.jar -Djava.awt.fonts=c:/WINNT/fonts -Duser.home=\$WAS\_INSTALL\_HOME/AppServer /Java

The above should have been entered as one statement

- \$WAS\_INSTALL\_HOME refers to the directory in which IBM WebSphere Application Server is installed; for example, C:\Program Files\WebSphere in Windows, and /opt/WebSphere on UNIX.
- \$CPU\_NAME refers to the user defined machine name of the IBM WebSphere Application Server

Step 4.3 Click OK to apply the setting. Step 4.4 Click Save to save the configuration changes.

# Procedure 5 Customization of httpd.conf

It is assumed that IBM HTTP Web Server has been configured and is running prior to installation of NV4IP.

- Step 5.1 Add/update the following directives to the httpd.conf configuration file to provide HTTP server with the entry point for Application Server's plugin initialization, request processing and termination.
- Step 5.2 Verify that the WebSphere Application Server configuration file (was.conf), specified on the ServerInitstatement, contains the directives needed for NV4IP. This is described in Appendix C of the Installation guide.

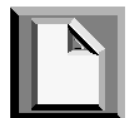

For a description of these configuration directives, refer to HTTP Server Planning, Installing, and Using.

# Procedure 6 Save Changes and Recycle WAS and Web Server

- Step 6.1 Save all configuration changes made to WAS.
- Step 6.2 Recycle both the WAS and HTTP Web Server. Afterwards, you may access NV4IP from your web browser via:

http://your.server.name/nvip/jsp/logon.jsp